# Vostro 成就 3888 设置和规格

管制型号: D29M 管制类型: D29M002 1月 2023 年 Rev. A03

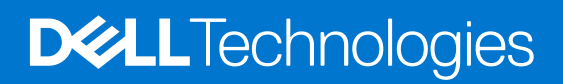

### 注意、小心和警告

() 注: "注意"表示可帮助您更好地使用产品的重要信息。

△ 小心: "小心"表示可能会导致硬件损坏或数据丢失,并告诉您如何避免问题。

警告: "警告"表示可能会导致财产损坏、人身伤害甚至死亡。

© 2020-2023 Dell Inc. 或其子公司。保留所有权利 Dell Technologies、Dell 和其他商标均是 Dell Inc. 或其子公司的商标。其他商标可能是其各自所有者的商标。

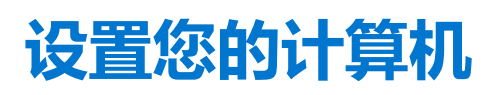

1

#### 步骤

1. 连接键盘和鼠标。

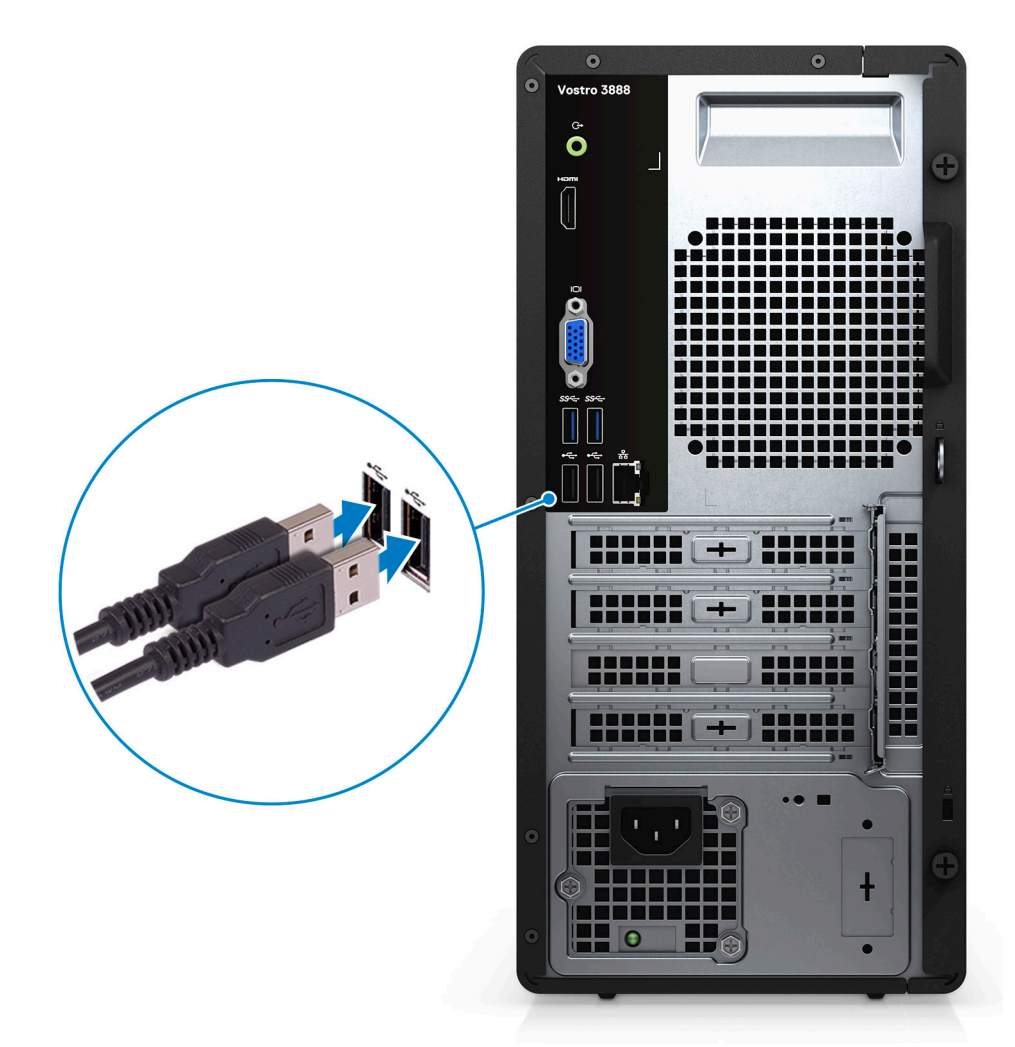

2. 使用线缆连接网络,或者连接无线网络。

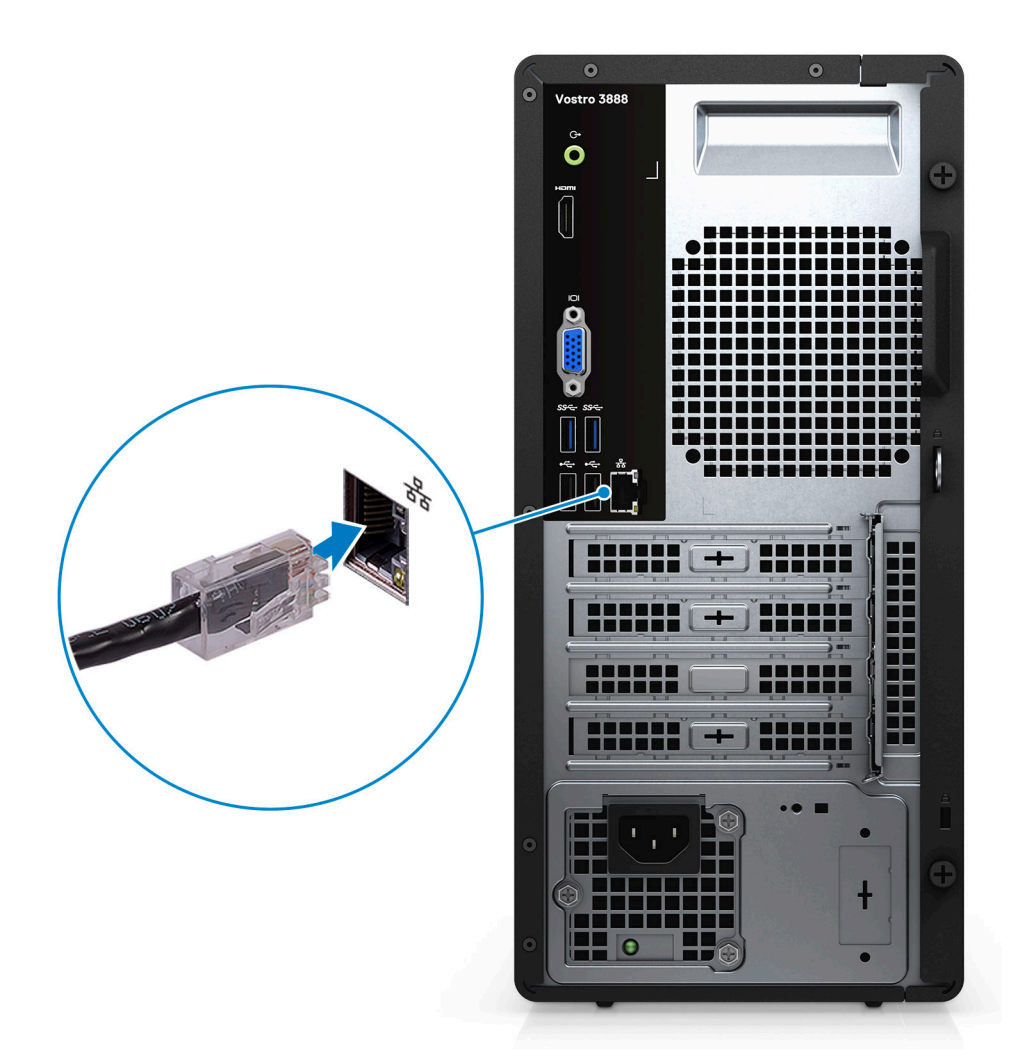

3. 连接显示屏。

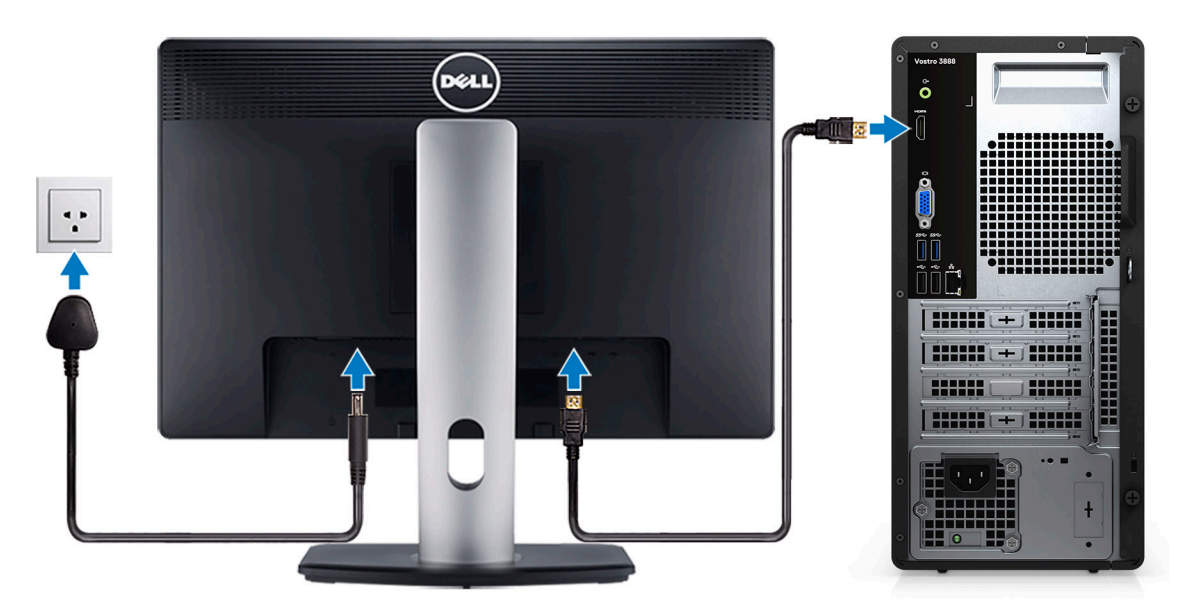

() 注: 如果您订购的计算机具有独立显卡。将显示屏线缆连接到独立显卡连接器。

4. 连接电源线。

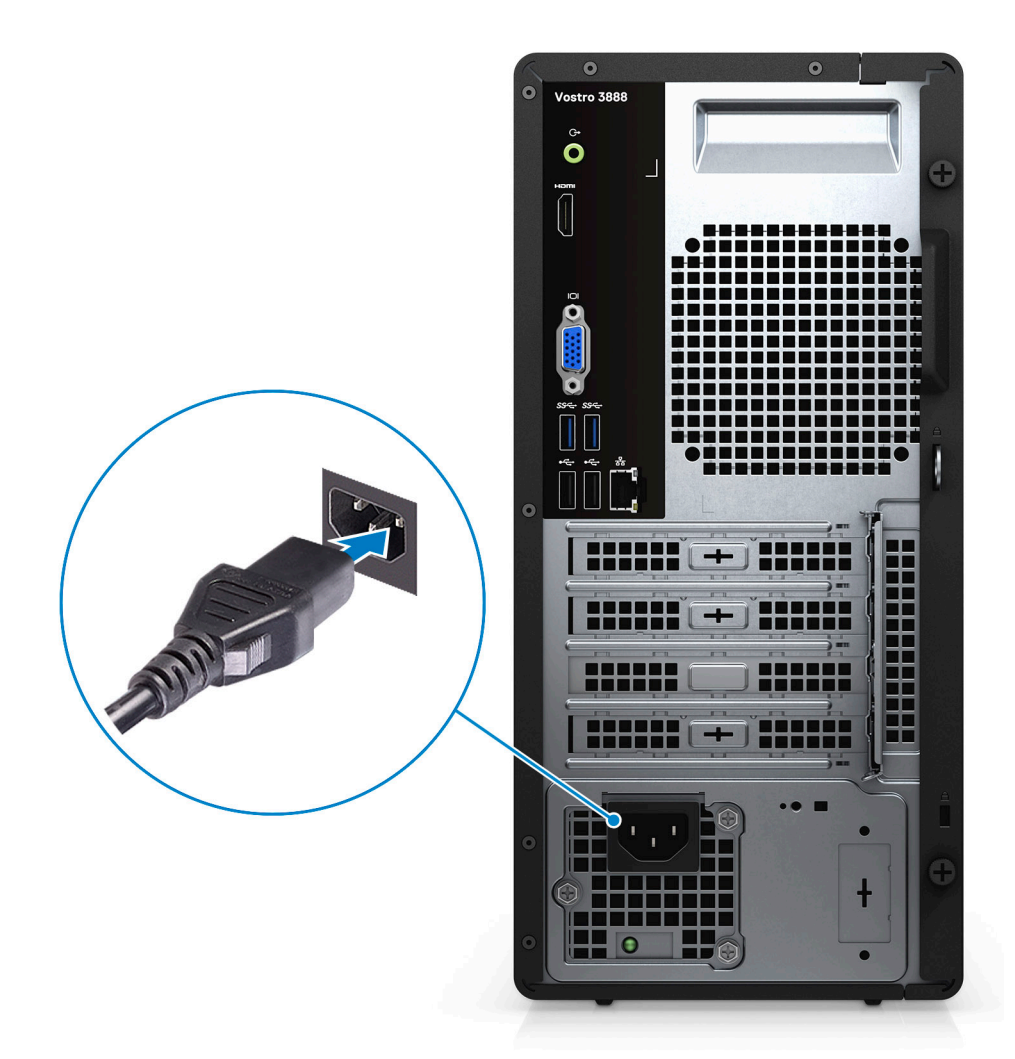

5. 按下电源按钮。

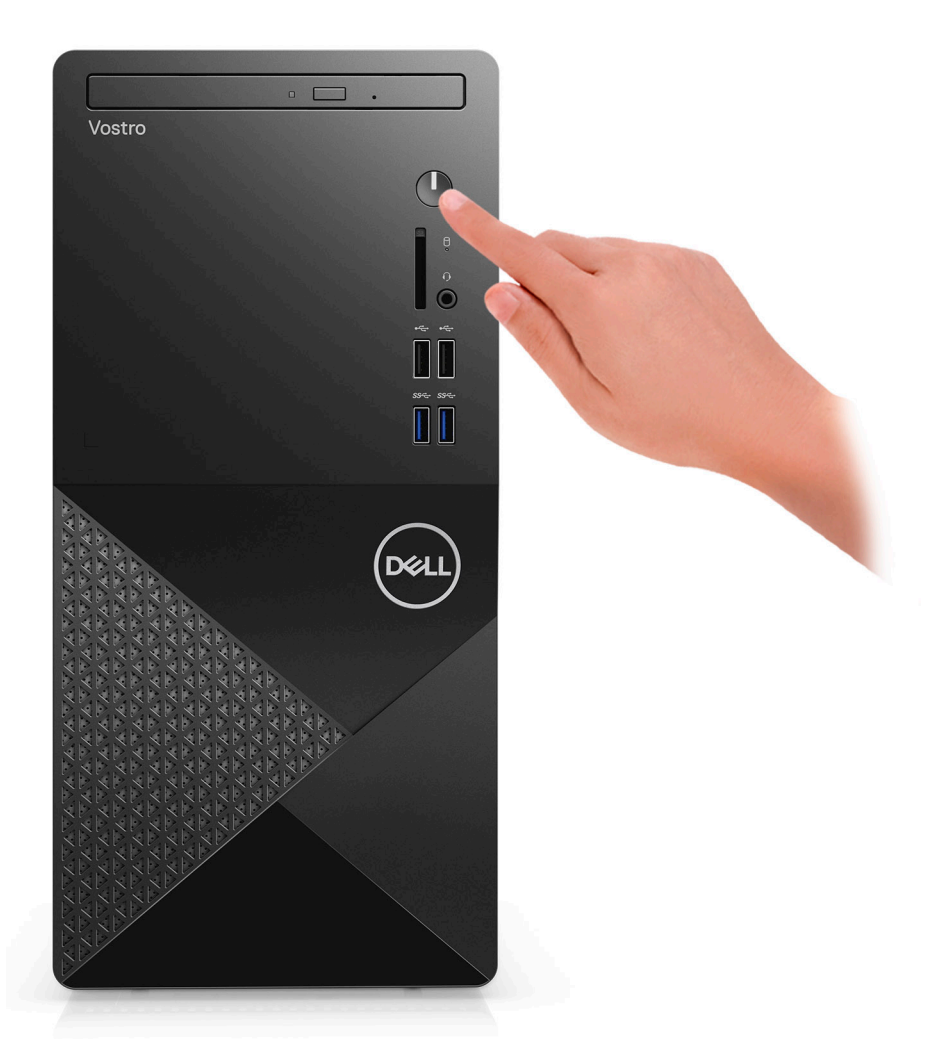

6. 完成操作系统设置。

#### 对于 Ubuntu:

按照屏幕上的说明完成设置。有关安装和配置 Ubuntu 的更多信息,请参阅知识库文章 SLN151664 和 SLN151748,网址: www.dell.com/support。

对于 Windows: 按照屏幕上的说明完成设置。设置时, 戴尔建议您执行以下操作:

连接到网络以进行 Windows 更新。

 i 注: 如果您正在连接到加密的无线网络,请在出现系统提示时输入访问无线网络所需的密码。
 如果已连接到互联网,请使用 Microsoft 帐户进行登录,否则创建一个 Microsoft 帐户。如果未连接到互联网,则创建脱机帐

- 在"支持和保护"屏幕上,输入联系人的详细信息。
- a. 连接至网络。

户。

| Let's get connected                                            |
|----------------------------------------------------------------|
| Pick a network and go online to finish setting up this device. |
| Connections                                                    |
| 作고 Network<br>Connected                                        |
| Wi-Fi                                                          |
| °(c.                                                           |
| la manager la ser                                              |
| • (7, 0                                                        |
| (i, ***                                                        |
| Skip this step                                                 |
| ŀ                                                              |
|                                                                |

b. 登录您的 Microsoft 帐户或创建一个新帐户。

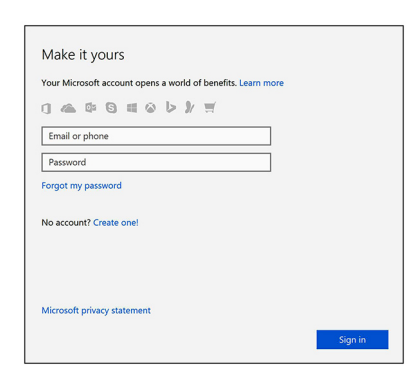

7. 从 Windows "开始"菜单中找到和使用戴尔应用程序 — 推荐。

### 表.1:找到戴尔应用程序

| -         |                                                                                                    |
|-----------|----------------------------------------------------------------------------------------------------|
|           | <b>戴尔产品注册</b><br>在戴尔注册您的计算机。                                                                                                    |
|           | <b>戴尔帮助和支持</b><br>访问适用于您的计算机的帮助和支持。                                                                                                    |
| <b>iş</b> | Image: State of the state of the state of the |
|           | SupportAssist                                                                                                    |
|           | 主动检查计算机的硬件和软件的运行状况。                                                                                                    |
|           | ① 注: 通过单击 SupportAssist 中的保修到期日期续订或升级您的保修。                                                                                                    |
|           | Dell Update<br>当关键修复和重要的设备驱动程序可用时更新您的计算机。                                                                                                    |

### 表. 1: 找到戴尔应用程序 (续)

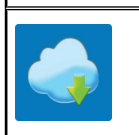

### Dell Digital Delivery

下载软件应用程序(包括已购买但未预装在您的计算机上的软件)。

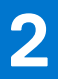

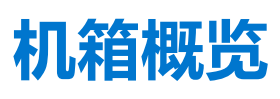

### 正面

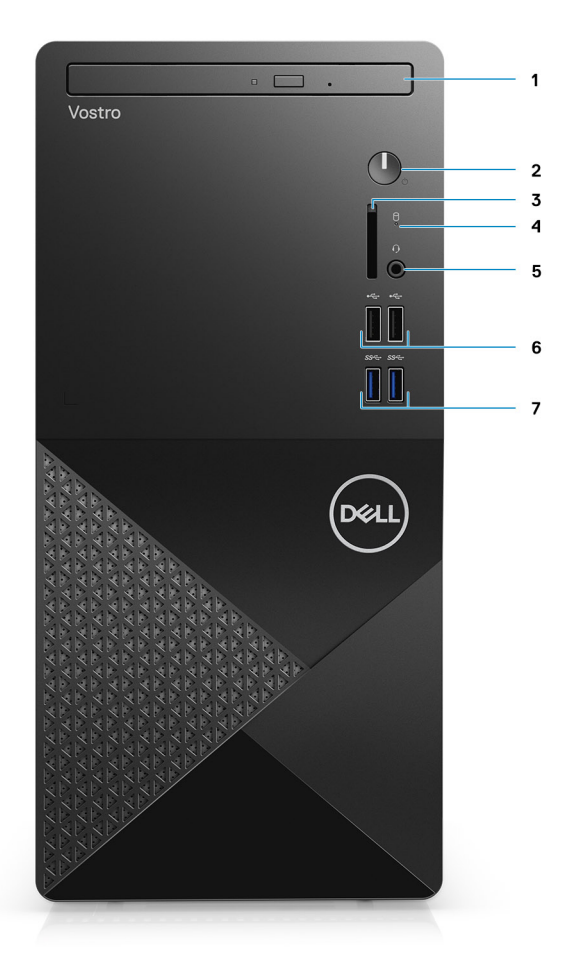

- 1. 光驱
- 2. 电源按钮
- 3. SD 卡插槽 (可选)
- 4. 硬盘活动指示灯
- 5. 组合音频插孔
- () 注: 3.5 毫米全局耳机插孔功能因型号配置而有所不同。为获得最佳效果,请使用戴尔建议的音频配件。
- 6. USB 2.0 端口
- 7. USB 3.2 第1代 Type-A 端口

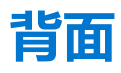

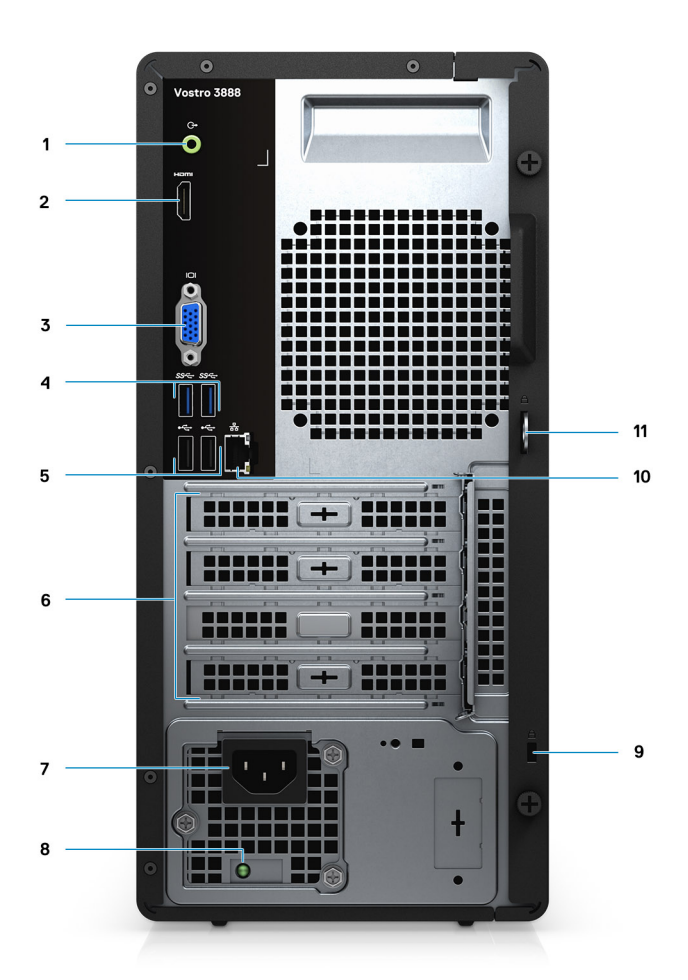

- 1. 信号输出端口
- 2. HDMI 1.4b 端口
- **3.** VGA 端口
- **4.** USB 3.2 第1代端口
- 5. USB 2.0 第1代端口
- 6. 扩展卡插槽
- 7. 电源连接器端口
- 8. 电源设备诊断指示灯
- 9. Kensington 安全插槽
- 10. 网络端口
- 11. 挂锁扣环

(i) 注: 对于附带第 10 代英特尔酷睿 i5-10400F 和第 10 代英特尔酷睿 i7-10700F 处理器的计算机, HDMI 1.4b 端口不可用。

(i) 注: 对于附带第 10 代英特尔酷睿 i5-10400F 和第 10 代英特尔酷睿 i7-10700F 处理器的计算机, VGA 端口不可用

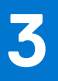

# Vostro 成就 3888 的规格

### 处理器

### 表. 2: 处理器列表 1

| 说明    | 值                           |                             |                              |                           |                                   |                          |                           |
|-------|-----------------------------|-----------------------------|------------------------------|---------------------------|-----------------------------------|--------------------------|---------------------------|
| 处理器型号 | 第 10 代英特<br>尔酷睿<br>i3-10100 | 第 10 代英特<br>尔酷睿<br>i5-10400 | 第 10 代英特尔<br>酷睿<br>i5-10400F | 第 10 代英特<br>尔赛扬<br>G-5900 | 第 10 代英<br>特尔奔腾<br>Gold<br>G-6400 | 第 10 代英特尔<br>酷睿 i7-10700 | 第 10 代英特尔<br>酷睿 i7-10700F |
| 功率    | 65 W                        | 65 W                        | 65 W                         | 58 W                      | 58 W                              | 65 W                     | 65 W                      |
| 核心计数  | 4                           | 6                           | 6                            | 2                         | 2                                 | 8                        | 8                         |
| 线程计数  | 8                           | 12                          | 12                           | 2                         | 4                                 | 16                       | 16                        |
| 速度    | 3.6 GHz - 4.3<br>GHz        | 2.9 GHz -<br>4.3 GHz        | 2.9 GHz - 4.3<br>GHz         | 高达 3.4 GHz                | <b>高达</b> 4.0<br>GHz              | 2.9 GHz - 4.8<br>GHz     | 2.9 GHz - 4.8<br>GHz      |
| 高速缓存  | 6 MB                        | 12 MB                       | 12 MB                        | 2 MB                      | 4 MB                              | 16 MB                    | 16 MB                     |
| 集成显卡  | 英特尔 UHD<br>显卡 630           | 英特尔 UHD<br>显卡 630           | 不支持                          | 英特尔 UHD<br>显卡 610         | 英特尔 UHD<br>显卡 610                 | 英特尔 UHD 显<br>卡 630       | 不支持                       |

### 表. 3: 处理器列表 2

| 说明    | 值                 | <br>值                     |                      |                      |  |
|-------|-------------------|---------------------------|----------------------|----------------------|--|
| 处理器型号 | 英特尔赛扬 G5905       | <b>英特尔奔腾</b> Gold<br>6405 | 第 10 代英特尔酷睿 i3-10105 | 第 10 代英特尔酷睿 i5-10505 |  |
| 功率    | 58 W              | 58 W                      | 65 W                 | 65 W                 |  |
| 核心计数  | 2                 | 2                         | 4                    | 6                    |  |
| 线程计数  | 2                 | 4                         | 8                    | 12                   |  |
| 速度    | 高达 3.5 GHz        | 4.1 GHz                   | 3.7 GHz 至 4.4 GHz    | 3.2 GHz 至 4.6 GHz    |  |
| 高速缓存  | 4 MB              | 4 MB                      | 6 MB                 | 12 MB                |  |
| 集成显卡  | 英特尔 UHD 显卡<br>610 | 英特尔 UHD 显卡                | 英特尔 UHD 显卡           | 英特尔 UHD 显卡           |  |

### 操作系统

Vostro 成就 3888 支持以下操作系统:

- Windows 11 家庭版, 64 位
- Windows 11 家庭版国家学术版, 64 位
- Windows 11 专业版, 64 位

- Windows 11 专业版国家学术版, 64 位
- Windows 10 家庭版, 64 位
- Windows 10 专业版 64 位
- Ubuntu 18.04 LTS, 64 位

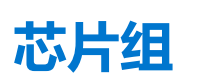

#### 表. 4: 芯片组

| 说明        | 值                                                   |
|-----------|-----------------------------------------------------|
| 芯片组       | B460                                                |
| 处理器       | 第 10 代英特尔酷睿 i3/i5/i7 和英特尔奔腾 Gold G-6400 和赛扬<br>5900 |
| DRAM 总线宽度 | 64 位                                                |
| PCle 总线   | 最高 Gen3                                             |

# 内存

### 表. 5: 内存规格

| 说明      | 值                                                                                                    |
|---------|----------------------------------------------------------------------------------------------------|
| 插槽      | 2个UDIMM 插槽                                                                                                    |
| <br>类型  | DDR4                                                                                                    |
| 速度      | <ul> <li>2666 MHz</li> <li>2933 MHz (酷睿 i7-10700 处理器支持)         <ol> <li>注:内存速度可能会因区域而更改。</li> </ol> </li> </ul>                                                                                               |
| 最大内存    | 64 GB                                                                                                    |
| 最小内存    | 4 GB                                                                                                    |
| 每插槽内存容量 | 4 GB、8 GB、12 GB、16 GB、32 GB                                                                                                    |
| 支持的配置   | <ul> <li>4 GB (1 x 4 GB)</li> <li>8 GB (2 x 4 GB、1 x 8 GB)</li> <li>12 GB (1 x 4 GB和1 x 8 GB)</li> <li>16 GB (2 x 8 GB、1 x 16 GB)</li> <li>32 GB (1 x 32 GB + 2 x 16 GB)</li> <li>64 GB (2 x 32 GB)</li> </ul> |

### 存储

#### 您的计算机支持以下一个或多个配置:

- 3.5 英寸、500 GB、7200 RPM、SATA HDD
- 3.5 英寸、1 TB、7200 RPM、SATA HDD
- 3.5 英寸、2 TB、7200 RPM、SATA HDD
- M.2 2230、128 GB、NVMe、Class 35 SSD
- M.2 2230、256 GB、NVMe、Class 35 SSD

- M.2 2230、512 GB、NVMe、Class 35 SSD
- 计算机上的主驱动器因存储配置而异。当计算机:
- 带有一个 M.2 驱动器时, M.2 是主驱动器。
- 不带 M.2 驱动器时, 3.5 英寸硬盘是主驱动器

#### 表. 6: 存储规格

| 存储类型                | 接口类型                      | 容量        |
|---------------------|---------------------------|-----------|
| 3.5 英寸 HDD、7200 RPM | SATA                      | 高达 500 GB |
| 3.5 英寸 HDD、7200 RPM | SATA                      | 高达1TB     |
| 3.5 英寸 HDD、7200 RPM | SATA                      | 高达 2 TB   |
| M.2 2230 SSD        | PCle 3.0 x4 NVMe、Class 35 | 最大 128 GB |
| M.2 2230 SSD        | PCle 3.0 x4 NVMe、Class 35 | 最大 256 GB |
| M.2 2230 SSD        | PCle 3.0 x4 NVMe、Class 35 | 高达 512 GB |

# 英特尔傲腾内存

英特尔傲腾内存仅用作存储加速器。它不会替换也不会添加到计算机上安装的内存 (RAM)。

- () 注: 英特尔傲腾内存受满足以下要求的计算机支持:
  - 第7代或更高版本的英特尔酷睿 i3/i5/i7 处理器
  - Windows 10 64 位版本或更高版本
  - 英特尔快速存储技术驱动程序的最新版本

### 表. 7: 英特尔傲腾内存

| 描述    | 值                       |
|-------|-------------------------|
| 类型    | 存储加速器                   |
| 接口    | PCle NVMe 3.0x2 或 3.0x4 |
| 连接器   | M.2 2280                |
| 支持的配置 | 16 GB 和 32 GB           |
| 容量    | 高达 32 GB                |

### 端口和接口

### 表. 8: 端口和接口

| 说明  | 值                                                                                                    |
|-----|----------------------------------------------------------------------------------------------------|
| 正面  |                                                                                                    |
| USB | <ul> <li>两个 USB 2.0 第 1代端口(正面)</li> <li>两个 USB 3.2 第 1代 Type-A 端口(正面)</li> <li>两个 USB 2.0 第 1代端口(背面)</li> <li>两个 USB 3.2 第 1代 Type-A 端口(背面)</li> </ul> |
| 网络  | 1 x RJ-45 端口 10/100/1000 Mbps                                                                                                    |
| 音频  | • 通用音频插孔(适用于具有 Realtek 配置的计算机)                                                                                                    |

### 表. 8: 端口和接口 (续)

| 说明     | 值                                                                                                    |
|--------|----------------------------------------------------------------------------------------------------|
|        | • 全局耳机插孔(适用于具有 C-Media 配置的计算机)<br>()<br>注: 3.5 毫米全局耳机插孔功能因型号配置而有所不同。<br>为获得最佳效果,请使用戴尔建议的音频配件。                                                                 |
| 显卡     | ● 1个 HDMI 1.4b 端口<br>● 1 x VGA 端口                                                                                                    |
| 内存卡读卡器 | SD 3.0 读卡器 (可选)                                                                                                    |
| 安全     | 1个挂锁、1个 Kensington 安全线缆插槽                                                                                                    |
| 内部     |                                                                                                    |
| 扩展     | <ul> <li>1 个全高 PCle 3.0 x16 插槽</li> <li>2 个全高 PCle x1 插槽</li> </ul>                                                                                           |
| M.2    | <ul> <li>1×适用于 Wi-Fi/蓝牙卡的 M.2 2230 插槽</li> <li>1个适用于固态硬盘或英特尔傲腾的 M.2 2230/2280 插槽</li> <li>注:要详细了解不同类型 M.2 卡的功能,请参阅知识库文章, 网址: https://www.dell.com。</li> </ul> |

## 介质卡读取器

(i) 注:介质卡读取器与双 M.2 配置相互排斥。

### 表. 9: 介质卡读取器规格

| 说明    | 值                                                                                                    |
|-------|----------------------------------------------------------------------------------------------------|
| 类型    | SD 3.0 读卡器 (可选)                                                                                                    |
| 支持的插卡 | <ul> <li>安全数字高容量 (SDHC) 卡</li> <li>安全数字扩展容量 (SDXC) 卡</li> <li>多媒体卡 (MMC)</li> <li>MMC+</li> <li>安全数字 (SD) 卡</li> </ul> |

### 音频

### 表. 10: 音频规格

| 说明   | 值                                                                   | 值                                                        |
|------|---------------------------------------------------------------------|----------------------------------------------------------|
| 类型   | 立体声高保真音频编解码器                                                        | 立体声 USB 音频编解码器                                           |
| 控制器  | Realtek ALC3246 <b>(适用于具有</b><br>Realtek 配置的计算机)                    | C-Media CM6548 (适用于具有 C-Media 配置的计算<br>机)                |
| 内部接口 | ALC3246                                                             | USB 2.0                                                  |
| 外部接口 | <ul> <li>1×通用音频插孔(正面)</li> <li>1×线路输出改装线路输入音频<br/>插孔(背面)</li> </ul> | <ul> <li>一个全局耳机插孔(正面)</li> <li>一个线路输出音频插孔(背面)</li> </ul> |

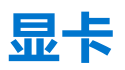

### 表. 11: 集成显卡规格

| 集成显卡           |                 |        |                             |
|----------------|-----------------|--------|-----------------------------|
| 控制器            | 外部显示器支持         | 内存大小   | 处理器                         |
| 英特尔 UHD 显卡 610 | VGA 和 HDMI 1.4b | 共享系统内存 | 第 10 代英特尔赛扬和<br>奔腾 Gold     |
| 英特尔 UHD 显卡 630 | VGA 和 HDMI 1.4b | 共享系统内存 | 第 10 代英特尔酷睿<br>i3/i5/i7 处理器 |

### 表. 12: 独立显卡规格

| 独立显卡                   |                      |      |       |
|------------------------|----------------------|------|-------|
| 控制器                    | 外部显示器支持              | 内存大小 | 内存类型  |
| NVIDIA GeForce GT 730  | 双链路 DVI-D、VGA 和 HDMI | 2 GB | GDDR5 |
| NVIDIA GeForce GT 1030 | 双链路 DVI-D、HDMI       | 2 GB | GDDR5 |

# 通信

### 以太网

### 表. 13: 以太网规格

| 说明   | 值                 |
|------|-------------------|
| 型号   | Realtek RTL8111HS |
| 传输速率 | 10/100/1000 Mbps  |

### 无线模块

### 表. 14: 无线模块规格

| 说明    | 值                                                                  |                                                                    |                                                                    |
|-------|--------------------------------------------------------------------|--------------------------------------------------------------------|--------------------------------------------------------------------|
| 型号    | 英特尔 Wireless-AC 9260                                               | 英特尔 Wireless-AC 3165                                               | Realtek RTL8723DE                                                  |
| 传输速率  | 高达 1.73 Mbps                                                       | 高达 433 Mbps                                                        | 高达 150 Mbps                                                        |
| 支持的频带 | 双频带 2.4 GHz/5 GHz                                                  | 双频带 2.4 GHz/5 GHz                                                  | <b>双频带</b> 2.4 GHz                                                 |
| 无线标准  | Wi-Fi 9260 802.11ac                                                | Wi-Fi 802.11ac                                                     | Wi-Fi 802.11bgn                                                    |
| 加密    | <ul> <li>64 位/128 位 WEP</li> <li>AES-CCMP</li> <li>TKIP</li> </ul> | <ul> <li>64 位/128 位 WEP</li> <li>AES-CCMP</li> <li>TKIP</li> </ul> | <ul> <li>64 位/128 位 WEP</li> <li>AES-CCMP</li> <li>TKIP</li> </ul> |
| 蓝牙    | 蓝牙 5.0                                                             | 蓝牙 4.2                                                             | 蓝牙 4.2                                                             |

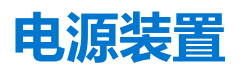

### 表. 15: 电源装置规格

| 说明         | 值                                                                                       |
|------------|-----------------------------------------------------------------------------------------|
| 类型         | 260 W 铜牌                                                                                |
| 输入电压       | 90 VAC 至 264 VAC                                                                        |
| 输入频率       | 47 Hz 至 63 Hz                                                                           |
| 输入电流 (最大值) | 3.20 A                                                                                  |
| 输出电流(持续)   | 运行时模式:<br>• +12 VA/16.50 A<br>• 12 VB/14 A<br>待机模式:<br>• +12 VA/0.5 A<br>• +12 VB/2.5 A |
| 额定输出电压     | <ul> <li>12 VA</li> <li>12 VB</li> </ul>                                                |
| 温度范围:      |                                                                                         |
| 运行时        | 5°C至45°C (41°F至113°F)                                                                   |
| 存储         | -40°C至70°C(-40°F至158°F)                                                                 |

### **CMOS 电池**

### 表. 16: CMOS 电池

| 品牌         | 类型     | 电压    | 组成  | 电池续航时间                                                                     |
|------------|--------|-------|-----|----------------------------------------------------------------------------|
| MITSUBISHI | CR2032 | 3.0 V | 锂金属 | 连续放电, 15 kΩ负载下, 到 2.0 V 终端电压。<br>20℃±2℃ 940 小时或更长时间。12 个月后 910<br>小时或更长时间。 |

### 尺寸和重量

### 表. 17: 尺寸和重量

| 说明                           | 值                    |  |
|------------------------------|----------------------|--|
| 高度                           | 324.30 毫米 (12.77 英寸) |  |
| 宽度                           | 154.00 毫米 (6.06 英寸)  |  |
| 厚度                           | 293.00 毫米 (11.54 英寸) |  |
| 重量 (大约) 6.03 千克 (13.28 磅)    |                      |  |
| () 注:系统设备的重量视订购配置和制造差异而有所不同。 |                      |  |

# 介质卡读取器

(ⅰ) 注:介质卡读取器与双 M.2 配置相互排斥。

### 表. 18: 介质卡读取器规格

| 说明      | 值                                                                                                    |
|---------|----------------------------------------------------------------------------------------------------|
| ▲<br>类型 | SD 3.0 读卡器 (可选)                                                                                                    |
| 支持的插卡   | <ul> <li>安全数字高容量 (SDHC) 卡</li> <li>安全数字扩展容量 (SDXC) 卡</li> <li>多媒体卡 (MMC)</li> <li>MMC+</li> <li>安全数字 (SD) 卡</li> </ul> |

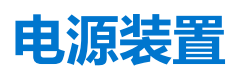

### 表. 19: 电源装置规格

| 说明         | 值                                                      |
|------------|--------------------------------------------------------|
| 类型         | D9 200 W EPA 铜牌                                        |
| 输入电压       | 90 VAC 至 264 VAC                                       |
| 输入频率       | 47 Hz 至 63 Hz                                          |
| 输入电流 (最大值) | 3.20 A                                                 |
| 输出电流 (持续)  | <ul> <li>+12 VA/16.50 A</li> <li>12 VB/14 A</li> </ul> |
|            | 待机模式:<br>● +12 VA/0.5 A<br>● +12 VB/2.5 A              |
| 额定输出电压     | <ul> <li>12 VA</li> <li>12 VB</li> </ul>               |
| 温度范围:      |                                                        |
| 运行时        | 5°C至45°C (41°F至113°F)                                  |
| 存储         | -40°C至70°C(-40°F至158°F)                                |

### 计算机环境

气载污染物级别: G1, 根据 ISA-71.04-1985 定义

### 表. 20: 计算机环境

| 描述        | 运行时                   | 存储                           |
|-----------|-----------------------|------------------------------|
| 温度范围      | 10°C至35°C (50°F至95°F) | -40 ºC至65 ºC (-40 ºF至149 ºF) |
| 相对湿度(最大值) | 20% 至 80% (非冷凝)       | 5% 至 95% (非冷凝)               |
| 振动 (最大值)* | 0.26 GRMS             | 1.37 GRMS                    |
| 撞击 (最大值)  | 40 G†                 | 105 G†                       |

### 表. 20: 计算机环境 (续)

| 描述        | 运行时                           | 存储                     |
|-----------|-------------------------------|------------------------|
| 海拔高度(最大值) | 0 米至 3048 米 (0 英尺至 10,000 英尺) | 0至10,668米 (0至35,000英尺) |

\* 使用模拟用户环境的随机振动频谱测量

†硬盘处于使用状态时使用一个2ms半正弦波脉冲测量。

+ 硬盘驱动器磁头位于停止位置时使用一个 2 ms 半正弦波脉冲测量。

# 能源之星和可信平台模块 (TPM)

#### 表. 21: 能源之星和 TPM

| 功能     | 规格 |
|--------|----|
| 符合能源之星 | 规范 |
| 独立 TPM | 可选 |

### 环境参数

### 表. 22: 环境规格

| 功能            |            |
|---------------|------------|
| 可回收包装         | 是          |
| 无 BFR/PVC 机箱  | 否          |
| 支持垂直放置包装      | 是          |
| 多件包装          | 是 (仅限 DAO) |
| 高能效电源         | 标准         |
| 符合 ENV0424 标准 | 是          |

 □ 注: 基于木材的纤维包装中,回收材料占基于木材的纤维总重量的至少 35%。不带基于木材的纤维的包装声明为不适用。2018 年 1H 修订生效的 EPEAT 预期要求条件。

### Service and support

#### Table 23. Service and support

|                                                                                   | Vostro 3681 |
|-----------------------------------------------------------------------------------|-------------|
| 1-year Base Next Business Day On-site warranty                                    | Standard    |
| 2-4 Year Warranty <sup>1</sup> Next Business Day On-<br>site <sup>2</sup> (3-3-3) | Optional    |
| ProSupport                                                                        | Optional    |
| ProSupport Plus                                                                   | Optional    |
| Accidental damage                                                                 | Optional    |

<sup>1</sup> For a copy of guarantees or limited warranties, write to Dell USA L.P., Attn: Warranties, One Dell Way, Round Rock, TX 78682. For more information, go to www.dell.com/warranty.

<sup>2</sup> Service may be provided by third party. Technician is dispatched if necessary, following phone-based troubleshooting. Subject to parts availability, geographical restrictions, and terms of service contract. Service timing dependent upon time-of-day call placed to Dell. U.S.A only.

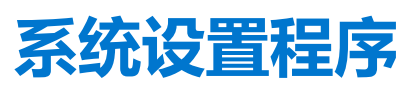

4

借助系统设置程序,可以管理硬件并指定 BIOS 级选项。通过 System Setup (系统设置),您可以:

- 在添加或删除硬件后更改 NVRAM 设置
- 查看系统硬件配置
- 启用或禁用集成设备
- 设置性能和电源管理阈值
- 管理计算机安全保护

### BIOS 概览

BIOS 管理计算机操作系统与连接的设备(如硬盘、视频适配器、键盘、鼠标和打印机)之间的数据流。

# 进入 BIOS 设置程序

#### 关于此任务

打开 (或重新启动) 计算机, 然后立即按 F2 键。

### 引导菜单

出现戴尔徽标时按下 <F12> 以启动一次性引导菜单,其中包含系统的有效引导设备的列表。此菜单中还包含诊断程序和 BIOS 设置程 序选项。引导菜单中列出的设备取决于系统中的可引导设备。当您尝试引导至特定设备或调出系统的诊断程序时,此菜单非常有 用。使用引导菜单不会对在 BIOS 中存储的引导顺序产生任何更改。

选项包括:

- UEFI 引导:
  - Windows Boot Manager
- 其他选项:
  - BIOS 设置
  - BIOS 闪存更新
  - 诊断程序
  - 更改引导模式设置

# 导航键

() 注: 对于大多数系统设置程序选项,您所做的任何更改都将被记录下来,但要等到重新启动系统后才能生效。

| 键     | 导航                         |
|-------|----------------------------|
| 上箭头键  | 移至上一字段。                    |
| 下箭头键  | 移至下一字段。                    |
| Enter | 在所选字段 (如适用) 中选择值或单击字段中的链接。 |
| 空格键   | 展开或折叠下拉列表(如适用)。            |
| 选项卡   | 移到下一个目标区域。                 |

Esc 键

键

移至上一页直到您可以查看主屏幕。在主屏幕中按 Esc 会显示一条消息,提示您保存所有未保存的更改并重新启动系统。

### 引导顺序

引导顺序可让您绕开系统设置定义的引导设备顺序,并直接引导至特定的设备(例如:光驱或硬盘)。开机自检(POST)期间,当出现戴尔徽标时,您可以:

- 按下 F2 键访问系统设置程序
- 按下 F12 键显示一次性引导菜单

导航

- 一次性引导菜单将显示您可以从中引导的设备,包括诊断选项。引导菜单选项包括:
- 可移动驱动器 (如果可用)
- STXXXX 驱动器 (如果可用)
   (i) 注: XXX 表示 SATA 驱动器号。
- 光驱 (如果可用)
- SATA 硬盘 (如果可用)
- 诊断程序

(i) 注:选择诊断程序将显示 ePSA 诊断程序屏幕。

引导顺序屏幕还会显示访问系统设置程序屏幕的选项。

### 系统设置选项

() 注: 根据计算机和所安装的设备的不同,本部分列出的项目不一定会出现。

#### 表. 24: 系统设置选项 — 系统信息菜单

| 常規 | 常规系统信息      |                 |  |
|----|-------------|-----------------|--|
|    | 系统信息        |                 |  |
|    | BIOS版本      | 显示 BIOS 版本号码。   |  |
|    | 服务编号        | 显示计算机的服务编号。     |  |
|    | 资产编号        | 显示计算机的资产编号。     |  |
|    | 所有权标签       | 显示计算机的所有权标签。    |  |
|    | 制造日期        | 显示计算机的制造日期。     |  |
|    | 所有权日期       | 显示计算机的所有权日期。    |  |
|    | 快速服务代码      | 显示计算机的快速服务代码。   |  |
|    | 内存信息        |                 |  |
|    | 安装的内存       | 显示计算机安装的总内存。    |  |
|    | 可用内存        | 显示计算机可用的总内存量。   |  |
|    | 内存速度        | 显示内存速率。         |  |
|    | 内存通道模式      | 显示单或双通道模式。      |  |
|    | 内存技术        | 显示用于内存的技术。      |  |
|    | DIMM 1 Size | 显示 DIMM 1 内存大小。 |  |
|    | DIMM 2 Size | 显示 DIMM 2 内存大小。 |  |
|    | PCI信息       |                 |  |
|    | SLOT2       | 显示计算机的 PCI 信息。  |  |
|    |             |                 |  |

### 表. 24: 系统设置选项 — 系统信息菜单(续)

| 常 | 现系统信息          |                                                       |
|---|----------------|-------------------------------------------------------|
|   | SLOT3          | 显示计算机的 PCI 信息。                                        |
|   | SLOT5_M.2      | 显示计算机的 PCI 信息。                                        |
|   | 处理器信息          |                                                       |
|   | 处理器类型          | 显示处理器类型。                                              |
|   | 核心计数           | 显示处理器中核心的数量。                                          |
|   | 处理器 ID         | 显示处理器标识代码。                                            |
|   | 当前的时钟速率        | 显示当前的处理器时钟速率。                                         |
|   | 最低的时钟速率        | 显示最低的处理器时钟速率。                                         |
|   | 最高的时钟速率        | 显示最高的处理器时钟速率。                                         |
|   | 处理器二级高速缓存      | 显示处理器二级高速缓存的大小。                                       |
|   | 处理器三级高速缓存      | 显示处理器二级高速缓存的大小。                                       |
|   | 支持超线程          | 显示处理器是否支持超线程 (HT)。                                    |
|   | 64 位技术         | 显示是否使用 64 位技术。                                        |
|   | 设备信息           |                                                       |
|   | SATA-0         | 显示计算机的 SATA 设备信息。                                     |
|   | SATA-1         | 显示计算机的 SATA 设备信息。                                     |
|   | M.2 PCle SSD-2 | 显示计算机的 M.2 PCle SSD 信息。                               |
|   | LOM MAC 地址     | 显示计算机的 LOM MAC 地址。                                    |
|   | 视频控制器          | 显示计算机的视频控制器类型。                                        |
|   | 音频控制器          | 显示计算机的音频控制器信息。                                        |
|   | Wi-Fi 设备       | 显示计算机的无线设备信息。                                         |
|   | 蓝牙设备           | 显示计算机的蓝牙设备信息。                                         |
|   | 引导顺序           |                                                       |
|   | 引导顺序           | 显示引导顺序。                                               |
|   | 引导列表选项         | 显示可用的引导选项。                                            |
|   | UEFI 引导路径安全性   |                                                       |
|   | 始终,内部 HDD 除外   | 启用或禁用在通过 F12 引导菜单引导 UEFI 引导路径时,系统是否提示用户输入管理员密码。默认:已启用 |
|   | 始终             | 启用或禁用在通过 F12 引导菜单引导 UEFI 引导路径时,系统是否提示用户输入管理员密码。默认:已禁用 |
|   | 永不             | 启用或禁用在通过 F12 引导菜单引导 UEFI 引导路径时,系统是否提示用户输入管理员密码。默认:已禁用 |
|   | 日期/时间          | 以 MM/DD/YY 格式显示当前日期, 以 HH:MM:SS AM/PM 格式显示当前时间。       |
|   |                |                                                       |

### 表. 25: 系统设置选项—系统配置菜单

| 系统配置 |              |                       |
|------|--------------|-----------------------|
|      | 集成 NIC       | 控制板载 LAN 控制器。         |
|      | 启用 UEFI 网络堆栈 | 启用或禁用 UEFI 网络堆栈。      |
|      | SATA 运行      | 配置集成 SATA 硬盘控制器的运行模式。 |
|      | 驱动器          | 启用或禁用各种机载驱动器。         |
|      | SATA-0       | 显示计算机的 SATA 设备信息。     |

#### 表. 25: 系统设置选项—系统配置菜单(续)

| SATA-1         | 显示计算机的 SATA 设备信息。                               |
|----------------|-------------------------------------------------|
| M.2 PCle SSD-2 | 显示计算机的 M.2 PCle SSD 信息。                         |
| SMART 报告       | 在系统启动期间启用或禁用 SMART 报告。                          |
| USB 配置         |                                                 |
| 启用 USB 引导支持    | 启用或禁用从 USB 大容量存储设备(如外部硬盘、光驱和 USB 闪存盘)引导的<br>功能。 |
| 启用正面 USB 端口    | 启用或禁用正面 USB 端口。                                 |
| 启用背面 USB 端口    | 启用或禁用背面 USB 端口。                                 |
| 正面 USB 配置      | 启用或禁用正面 USB 端口。                                 |
| 背面 USB 配置      | 启用或禁用背面 USB 端口。                                 |
| 音频             | 启用或禁用集成声卡控制器。                                   |
| 其他设备           | 启用或禁用各种板载设备。                                    |

### 表. 26: 系统设置选项 — 视频菜单

| 显卡 |       |             |
|----|-------|-------------|
|    | 多个显示屏 | 启用或禁用多个显示屏。 |
|    | 主显示屏  | 设置或更改主显示屏。  |
|    |       |             |

#### 表. 27: 系统设置选项 — 安全菜单

| 安全性         |                                                                                             |  |
|-------------|---------------------------------------------------------------------------------------------|--|
| 管理员密码       | 设置、更改或删除管理员密码。                                                                              |  |
| 系统密码        | 设置、更改或删除系统密码。                                                                               |  |
| 内置硬盘0密码     | 设置、更改或删除内置硬盘密码。                                                                             |  |
| 密码配置        | 控制管理员密码和系统密码的最小和最大字符数。                                                                      |  |
| 密码更改        | 启用或禁用设置管理员密码后对系统和硬盘密码的更改。                                                                   |  |
| UEFI 胶囊固件更新 | 启用或禁用通过 UEFI 胶囊更新软件包更新 BIOS。                                                                |  |
|             |                                                                                             |  |
|             | 启用或禁用平台信任技术 (PTT) 对操作系统的可见性。                                                                |  |
| 清除          | 默认:已禁用                                                                                      |  |
| PPI 绕过清除命令  | 启用或禁用 TPM 物理存在接口 (PPI)。启用时,此设置将在系统发出清除命令时<br>允许操作系统跳过 BIOS PPI 用户提示。对此设置的更改会立即生效。默认:已禁<br>用 |  |
| Absolute(R) | 通过 Absolute Software 启用或禁用可选 Computrace(R) 服务的 BIOS 模块接口。                                   |  |
| 管理员设置锁定     | 启用以防止用户在设置管理员密码后进入系统设置程序。                                                                   |  |
| 主密码锁定       | 禁用主密码支持。更改设置之前,需要清除硬盘密码。                                                                    |  |
| SMM 安全缓解    | 启用或禁用 SMM 安全缓解措施                                                                            |  |

### 表. 28: 系统设置选项 — 安全引导菜单

#### 安全引导

安全引导启用 安全引导模式 启用或禁用安全引导功能。

修改安全引导的行为以允许评估或强制执行 UEFI 驱动程序签名。

### 表. 28: 系统设置选项 — 安全引导菜单 (续)

| 安全引导          |                                                                            |
|---------------|----------------------------------------------------------------------------|
|               | <ul> <li>部署模式 - 默认:已启用</li> <li>审核模式 - 默认:已禁用</li> </ul>                   |
| 部署模式          | 启用或禁用部署模式。                                                                 |
| 审核模式          | 启用或禁用审核模式。                                                                 |
| 专业密钥管理        |                                                                            |
| 专业密钥管理        | 启用或禁用专家密钥管理。                                                               |
| 自定义模式密钥管理     | 选择专家密钥管理的自定义值。                                                             |
|               |                                                                            |
| 英特尔软件防护扩展     |                                                                            |
| 英特尔 SGX 启用    | 启用或禁用英特尔软件保护扩展。                                                            |
| 扩展内存大小        | 设置英特尔软件防护扩展保留内存大小。                                                         |
| 性能            |                                                                            |
| 多核心支持         | 启用多个核心。                                                                    |
|               | 默认:已启用。                                                                    |
| 英特尔 SpeedStep | 启用或禁用英特尔 SpeedStep 技术。                                                     |
|               | 默认:已启用。                                                                    |
|               | <ol> <li>注:如果启用,处理器时钟速率和核心电压将根据处理器负荷进行动态调节。</li> </ol>                     |
| C 状态控制        | 启用或禁用其他处理器睡眠状态。                                                            |
|               | 默认:已启用。                                                                    |
| 英特尔睿频加速       | 启用或禁用处理器的英特尔睿频加速模式。                                                        |
|               | 默认:已启用。                                                                    |
| 超线程控制         | 启用或禁用处理器中的超线程。                                                             |
|               | 默认:已启用。                                                                    |
| 电源管理          |                                                                            |
| 交流电恢复         | 设置计算机在电源恢复时执行的操作。                                                          |
| 启用英特尔速度偏移技术   | 启用或禁用英特尔速度偏移技术。                                                            |
| 自动开机          | 启用该选项,可将计算机设置为每天或于某预先选定的日期和时间自动打开。仅<br>当将"自动开机"设置为"每天"、"周末"或"所选日期"时可配置此选项。 |
|               | 默认:已禁用。                                                                    |
| USB 唤醒支持      | 允许启用 USB 设备以唤醒处于待机模式的计算机。                                                  |
| 深层睡眠控制        | 启用或禁用深度睡眠模式支持。                                                             |
| 唤醒 LAN/WLAN   | 允许通过特定的 LAN 信号启动计算机。                                                       |
| 阻止睡眠          | 允许您在操作系统环境中阻止进入睡眠模式。                                                       |
| POST 行为       |                                                                            |
| Numlock LED   | 计算机引导时启用 NumLock 功能。                                                       |
| 键盘错误          | 启用键盘错误检测。                                                                  |
| 快速引导          | 启用以设置引导进程的速度。                                                              |
|               | 默认:全面。                                                                     |

### 表. 29: 系统设置选项 — 英特尔软件防护扩展菜单 (续)

| 英特尔软件防护扩展       |                     |  |
|-----------------|---------------------|--|
| 延长 BIOS POST 时间 | 配置额外的预引导延迟。         |  |
| 全屏徽标            | 启用或禁用全屏徽标显示。        |  |
| 警告和错误           | 设置在检测到警告或错误时暂停引导流程。 |  |

### 表. 30: 系统设置选项 — 虚拟化支持菜单

| 虚拟化支持             |                                                                            |  |
|-------------------|----------------------------------------------------------------------------|--|
| 虚拟化               | 指定虚拟机监视器 (VMM) 是否可以使用英特尔虚拟化技术所提供的其他硬件功能。                                   |  |
| VT for Direct I/O | 指定虚拟机监视器 (Virtual Machine Monitor, VMM) 是否能够使用英特尔直接 I/O<br>虚拟化技术提供的其他硬件功能。 |  |

#### 表. 31: 系统设置选项 — 无线菜单

无线

#### 表. 32: 系统设置选项 — 维护菜单

| 维护       | 维护                                         |                                                   |  |  |  |
|----------|--------------------------------------------|---------------------------------------------------|--|--|--|
| 月        | 因务编号                                       | 显示系统的服务编号。                                        |  |  |  |
| لا<br>لا | 资产编号                                       | 创建系统资产编号。                                         |  |  |  |
| S        | ERR 消息                                     | 启用或禁用 SERR 消息。                                    |  |  |  |
| B        | BIOS 降级                                    | 控制将系统固件刷新为以前版本的功能。                                |  |  |  |
| 娄        | 牧据擦除 · · · · · · · · · · · · · · · · · · · | 启用以安全地擦除所有内部存储设备中的数据。                             |  |  |  |
| B        | BIOS 恢复                                    | 使得用户能够从用户的主硬盘或外部 USB 闪存盘的恢复文件中恢复某些损坏的<br>BIOS 状态。 |  |  |  |

### 表. 33: 系统设置选项 — 系统日志菜单

-

| BIOS 事件 |
|---------|

显示 BIOS 事件。

#### 表. 34: 系统设置选项 — SupportAssist 系统分辨率菜单

| SupportAssist 系统分辨率 |                                                 |  |  |  |
|---------------------|-------------------------------------------------|--|--|--|
| 自动操作系统恢复阈值          | 控制适用于 SupportAssist 系统分辨率控制台和戴尔操作系统恢复工具的自动引导流程。 |  |  |  |

### 系统密码和设置密码

### 表. 35: 系统密码和设置密码

| 密码类型 | 说明                         |
|------|----------------------------|
| 系统密码 | 必须输入密码才能登录系统。              |
| 设置密码 | 必须输入密码才能访问计算机和更改其 BIOS 设置。 |

可以创建系统密码和设置密码来保护计算机。

🛆 🗤 🖓 小心: 密码功能为计算机中的数据提供了基本的安全保护。

🔼 小心: 如果计算机不锁定且无人管理,任何人都可以访问其中存储的数据。

() 注:系统和设置密码功能已禁用。

### 分配系统设置密码

#### 前提条件

仅当状态为**未设置**时,您才能分配新的**系统或管理员密码**。

#### 关于此任务

要进入系统设置程序,请在开机或重新引导后立即按 F12。

#### 步骤

- 1. 在系统 BIOS 或系统设置程序屏幕中,选择安全并按 Enter 键。 系统将显示安全屏幕。
- 选择**系统/管理员密码**并在**输入新密码**字段中创建密码。
   采用以下原则设定系统密码:
  - 一个密码最多可包含 32 个字符。
  - ● 至少一个特殊字符: ! " # \$ % & '() \* +, . / :; < = > ? @ [ \ ] ^ \_ ` { | }
  - 数字0到9。
  - 大写字母 A 到 Z。
  - 小写字母 a 到 z。
- 3. 键入先前在"确认新密码"字段中输入的系统密码,然后单击确定。
- 4. 按 Esc 键并根据弹出消息提示保存更改。
- 5. 按Y保存更改。 计算机将重新启动。

### 删除或更改现有的系统设置密码

#### 前提条件

在尝试删除或更改现有系统密码和设置密码之前,确保**密码状态**为"已锁定"(在系统设置程序中)。如果,"密码状态"为"已锁定",则不能删除或更改现有系统密码或设置密码。

#### 关于此任务

要进入系统设置程序,请在开机或重新引导后立即按 F12。

#### 步骤

- 1. 在**系统设置 BIOS** 或**系统设置**屏幕中,选择**系统安全**并按 Enter 键。 将会显示**系统安全保护**屏幕。
- 2. 在**系统安全保护**屏幕中,验证**密码状态**为已解锁。
- 3. 选择系统密码,更新或删除现有系统密码并按 Enter 或 Tab 键。
- 4. 选择设置密码,更新或删除现有设置密码并按 Enter 或 Tab 键。
  - 注:如果更改系统和/或设置密码,请在出现提示时重新输入新密码。如果删除系统密码和/或设置密码,则需要在提示时确认删除。
- 5. 按 Esc 将出现一条消息,提示您保存更改。
- 6. 按 Y 保存更改并退出系统设置程序。 计算机将重新启动。

5

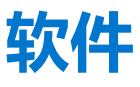

本章详细介绍支持的操作系统和驱动程序安装说明。

# 下载 Windows 驱动程序

#### 步骤

- 1. 打开。
- 2. 访问 Dell.com/support。
- 3. 单击产品支持,输入您的的服务标签,然后单击提交。
   (i) 注:如果您没有服务标签,请使用自动检测功能,或者手动浏览找到您的的型号。
- 4. 单击**驱动程序和下载**。
- 5. 选择您的上安装的操作系统。
- 6. 向下滚动页面并选择要安装的驱动程序。
- 7. 单击下载文件以下载适用于您的的驱动程序。
- 8. 下载完成后, 浏览至您保存驱动程序文件的文件夹。
- 9. 双击驱动程序文件的图标,并按照屏幕上显示的说明进行操作。

### 系统设备驱动程序

验证系统中是否已安装系统设备驱动程序。

### 串行 IO 驱动程序

验证是否已安装适用于触摸板、IR摄像头和键盘的驱动程序。

Keyboards
 Human Interface Devices
 USB Input Device
 USB Input Device
 HID Keyboard Device
 Mice and other pointing devices
 HID-compliant mouse

图 1: 串行 IO 驱动程序

### 安全保护驱动程序

验证系统中是否已安装安全保护驱动程序。

✓ ■ Security devices ■ Trusted Platform Module 2.0

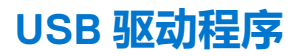

验证计算机中是否已安装 USB 驱动程序。

- 🗸 🏺 Universal Serial Bus controllers
  - Intel(R) USB 3.1 eXtensible Host Controller 1.10 (Microsoft)
  - USB Root Hub (USB 3.0)

### 网络适配器驱动程序

验证系统中是否已安装网络适配器驱动程序。

### Realtek 音频

验证计算机中是否已安装音频驱动程序。

- Sound, video and game controllers
  - 👖 Intel(R) Display Audio
  - 👖 Realtek Audio

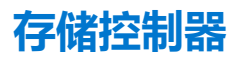

验证系统中是否已安装存储控制器驱动程序。

# 获取帮助和联系戴尔

6

### 自助资源

使用这些自助资源,您可以获得有关戴尔产品和服务的信息和帮助:

#### 表. 36: 自助资源

| 自助资源                                              | 资源位置                                                                                                    |
|---------------------------------------------------|----------------------------------------------------------------------------------------------------|
| 有关戴尔产品和服务的信息                                      | www.dell.com                                                                                                    |
| My Dell 应用程序                                      | Deell                                                                                                    |
| 提示                                                | ·*                                                                                                    |
| 联系支持人员                                            | 在 Windows 搜索中,键入 Contact Support,然后按 Enter<br>键。                                                                                                    |
| 操作系统的联机帮助                                         | www.dell.com/support/windows                                                                                                    |
| 访问热门的解决方案、诊断程序、驱动程序和下载,并通过视频、手册和文档了解有关您的计算机的详细信息。 | 您的戴尔计算机通过服务编号或快速服务代码来唯一标识。要查<br>看戴尔计算机的相关支持资源,我们建议您在 www.dell.com/<br>support 中输入服务编号或快速服务代码。<br>有关如何查找计算机的服务编号的详细信息,请参阅查找计算机<br>上的服务编号。                |
| 关于各种计算机问题的戴尔知识库文章                                 | <ol> <li>转至 www.dell.com/support。</li> <li>在 "支持"页面顶部的菜单栏中,选择<b>支持</b> &gt; 知识库。</li> <li>在 "知识库"页面上的"搜索"字段中,键入关键字、主题或型号,然后单击或点按搜索图标以查看相关文章。</li> </ol> |

### 联系戴尔

如果因为销售、技术支持或客户服务问题联络戴尔,请访问 www.dell.com/contactdell。

() 注: 如果没有可用的互联网连接,可在购货发票、装箱单、帐单或戴尔产品目录上查找联系信息。